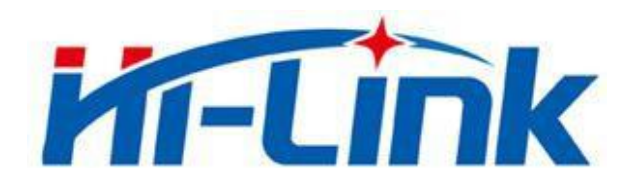

# 深圳市海凌科电子有限公司

# HLK-N10 NV 制作与使用

版本: V1.0 修订日期: 2020年7月28日

版权所有 ◎ 深圳市海凌科电子有限公司

| 1 软件平台 NV 介绍                       | 1      |
|------------------------------------|--------|
| 1.1 NV 的 AT 命令动态操作<br>1.2 重要 NV 参数 | 1<br>2 |
| 2 NV BIN 制作                        | 2      |
| 2.1 版本号、厂商代码、产品型号等信息修改             | 2      |
| 2.2 XU/TCXU 切换& 晶振频率修Q             | 4      |

## 1 软件平台 NV 介绍

海凌科软件平台的 NV 分为出厂 NV 和工作态 NV,其中出厂 NV 体现的是产品的基本特征,如支持的 频点信息等,生产时烧录到固定的 flash 分区;工作态 NV 是系统运行过程中动态生成的信息,如 PSM 省 电相关的各种信息,由于深睡时 RAM 会断电,需要回写到 flash 中。

原则上, 出厂 NV 严禁系统进行修改, 除非 FOTA 升级。工作态 NV 则由系统根据运行场景进行动态的修改。

本文档介绍皆是针对出厂 NV 进行阐述的,工作态 NV 不在阐述范围。

## 1.1 NV 的 AT 命令动态操作

#### 语法结构

|                                 | 响应                      |
|---------------------------------|-------------------------|
| AT NV-continnal charama (cup)   | ОК                      |
| ATTIVaction-(,-parani-(,-vai-)) | +CME ERROR: <err></err> |

#### 接口说明

用于设置、查询各种 NV 参数,仅用于调试。设置参数会及时回写到 flash 中,以防止断电丢失。

#### 取值说明

<action>:

| 取值   | 含义                                |
|------|-----------------------------------|
| SET  | 设置某 NV 参数                         |
| GET  | 读取某 NV 参数                         |
| SAVE | 保存 NV 参数,1 表示保存所有 NV;0 表示仅保存出厂 NV |
| ?    | 查询支持哪些 NV 参数的动态可配置                |

<param>: 参数名

<val>: 可选参数,无固定取值,用户可设置为空

#### 典型示例

- 请求: AT+NV=SET,IPALIVE,1
- 响应: OK
- 请求: AT+NV=SAVE,0
- 响应:OK

#### 第1页共5页

### 备注

该条命令仅用于调试,正式商用版本中禁止使用该命令。

## 1.2 重要 NV 参数

关于重要 NV 参数的描述及介绍详细信息,请参阅《海凌科 HLK-N10 平台开发指南》文档。

## 2 NV BIN 制作

打开 SDK 软件版本中的 Nvtool 文件夹。

第一次运行之前,请先安装 msxml.msi;

然后打开 NvEdit.exe。

| NvE  | dit          |                   |                |
|------|--------------|-------------------|----------------|
| NV项  | factory_nv_t | ✓ 导出HEX 导入HE      | X + - 查找 导入默认值 |
| Туре |              | Name              | Value          |
|      |              | factory_nv_t      | size 1152      |
| 🖻 tN | lvData       | T_PsNvInfo        | size 1024      |
| ė    | tlmei        | T_ImeiInfo        | size 20        |
|      | aucImei      | unsigned char [9] | size 9         |
|      |              |                   |                |

如上图,打开时各参数值为 StructXmldef.xml 中的默认参数值。导入 HEX,用于加载一个 HEX 二进制文件,显示各个参数值,以供修改。导出 HEX,用于将用户配置好的 NV 保存为 HEX 二进制文件,供版本烧录时使用。

## 2.1 版本号、厂商代码、产品型号等信息修改

如下图, modul\_ver 对应: 厂商代码-模组号 (厂商代码: XYS 模组号: HLK-N10) Hardver 对应: 硬件版本号 (XYM110\_HW\_V1.0) Versionext 对应: 软件版本号 (XYM110\_SW\_V0.6.1) 注: 以上信息填写时, 须注意最后一位为结束符 "\0",用户不应修改。

修改时:

1) 填写字符对应的十进制码:

## HLK-N10 深圳市海凌科电子有限公司

### NV 制作与使用

| e versionExt     | modify X  | size 20 |
|------------------|-----------|---------|
| versionExt [ 0 ] |           | 88 'X'  |
| versionExt [ 1 ] |           | 89 'Y'  |
| versionExt [ 2 ] | 88        | 77 'M'  |
| versionExt [ 3 ] |           | 49 '1'  |
| versionExt [ 4 ] | OK Canad  | 49 '1'  |
| versionExt [ 5 ] | OK Cancer | 48 '0'  |

## 2) 或者填写对应的 16 进制码 (右键点击,如图勾选):

| hardver [ 19 ]   | unsigned char      | 0x0000000            | 14   |
|------------------|--------------------|----------------------|------|
| versionExt       | unsigned char [20] | size 20              | 17   |
| versionExt [ 0 ] | unsigned char      | 0x00000058.00        | 1.1  |
| versionExt [1]   | unsigned char      | 0x00 🖌 Hexadecimal I | Disp |
| versionExt [ 2 ] | unsigned char      | 0x00 Collapse Pare   | nt   |

### 3) 修改完导出 FACTORY\_NV.hex 文件即可。

| NV项 | factory_nv_t       | ✓ 导出HEX 导入HEX      | + - 查找 导入默认值 |
|-----|--------------------|--------------------|--------------|
| /pe |                    | Name               | Value        |
|     | product_ver [ 14 ] | unsigned char      | 0            |
|     | product_ver [ 15 ] | unsigned char      | 0            |
|     | product_ver [ 16 ] | unsigned char      | 0            |
|     | product_ver [ 17 ] | unsigned char      | 0            |
|     | product_ver [ 18 ] | unsigned char      | 0            |
|     | product_ver [ 19 ] | unsigned char      | 0            |
| ÷.  | modul_ver          | unsigned char [20] | size 20      |
|     | modul_ver [ 0 ]    | unsigned char      | 88 'X'       |
|     | modul_ver [ 1 ]    | unsigned char      | 89 'Y'       |
|     | modul_ver [ 2 ]    | unsigned char      | 83 'S'       |
|     | modul_ver [ 3 ]    | unsigned char      | 45 '-'       |
|     | modul_ver [ 4 ]    | unsigned char      | 88 'X'       |
|     | modul_ver [ 5 ]    | unsigned char      | 89 'Y'       |
|     | modul_ver [ 6 ]    | unsigned char      | 49 '1'       |
|     | modul_ver [ 7 ]    | unsigned char      | 49 '1'       |
|     | modul_ver [ 8 ]    | unsigned char      | 48 '0'       |
|     | modul_ver [ 9 ]    | unsigned char      | 48 '0'       |
|     | modul_ver [ 10 ]   | unsigned char      | 0            |

# HLK-N10 深圳市海凌科电子有限公司

| 1 m 5 5 5               |                    |         |
|-------------------------|--------------------|---------|
| 🖻 hardver               | unsigned char [20] | size 20 |
| mhardver [0]            | unsigned char      | 88 'X'  |
| hardver [1]             | unsigned char      | 89 'Y'  |
| <sup></sup> hardver [2] | unsigned char      | 77 'M'  |
| hardver [3]             | unsigned char      | 49 '1'  |
| ─hardver [ 4 ]          | unsigned char      | 49 '1'  |
| mhardver [5]            | unsigned char      | 48 '0'  |
| mhardver [6]            | unsigned char      | 95 '_'  |
| mhardver [7]            | unsigned char      | 72 'H'  |
| mhardver [8]            | unsigned char      | 87 'W'  |
| hardver [9]             | unsigned char      | 95 '_'  |
| hardver [ 10 ]          | unsigned char      | 86 'V'  |
| hardver [ 11 ]          | unsigned char      | 49 '1'  |
| hardver [ 12 ]          | unsigned char      | 46 '.'  |
| hardver [ 13 ]          | unsigned char      | 48 '0'  |
|                         |                    |         |

## 2.2 XO/TCXO 切换&晶振频率修改

如下图,

xtal\_switch 取值对应: 0 代表 38.4MHz 晶振, 1 代表 26MHz 晶振。 xtal\_type 取值对应: 0 表示 TCXO, 1 表示 XO。

| _xtal_switch | unsigned char     | 0      |     |
|--------------|-------------------|--------|-----|
| _xtal_type   | unsigned char     | 0      |     |
| ∃ padding    | unsigned char [2] | size 2 |     |
| padding [0]  | unsigned char     | 0      | 100 |
| padding [1]  | unsigned char     | 0      | ~   |
|              |                   |        | >   |

修改完导出 FACTORY\_NV.hex 文件即可。

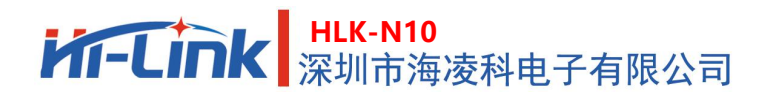

# 版本历史

| 版本   | 日期        | 文档更新描述 |
|------|-----------|--------|
| V1.0 | 2020/7/28 | 初始版本   |